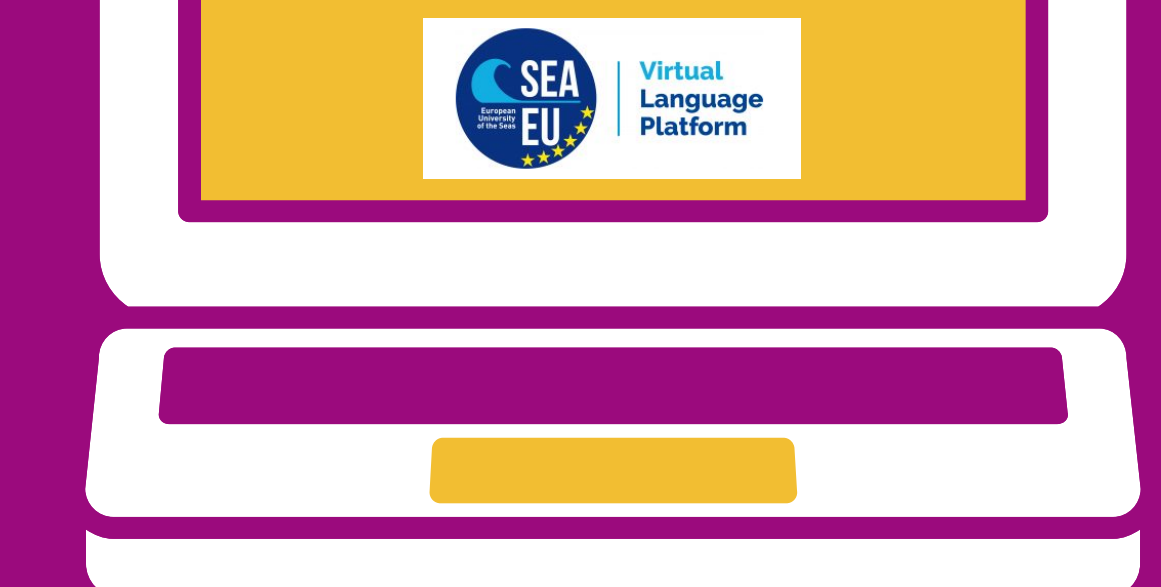

## SEA-EU VIRTUAL LANGUAGE PLATFORM

## HOW TO REGISTER FOR A SEA-EU VIRTUAL GERMAN COURSE

See how to register step by step

THE VIRTUAL LANGUAGE PLATFORM IS A PILOT SCHEME O OF THE "EUROPEAN UNIVERSITY OF THE SEAS (SEA-EU)".

If you want to sign up for a virtual German course follow the steps on the next page.

## FIND YOUR VIRTUAL GERMAN CLASS

## **REGISTER STEP BY STEP**

Step 1: Go on https://sprachenportal.zfs.uni-kiel.de.

Step 2: Register to get your own account. Click on 'Not registered? Register here!'

Step 3: Fill in basic data and a password. Important: Use your Institutional/University email.\*

Step 4: Verify your mail address to continue.

Step 5: The verification button will lead you directly on your mainboard. You are now ready to start the enrollment. Select 'enrollment' and 'SEA-EU German (German) Winter term 21/22' 'enroll now'

Step 6: There is no need to upload anything. Just go on to 'my enrollments'. Select 'choose events' and add your participation wish. Click 'save' to complete the process.

If you have any questions regarding the registration process feel free to contact us via mail: language-seaeu@kms.uni-kiel.de

\*failure to do so will result in your application not being valid

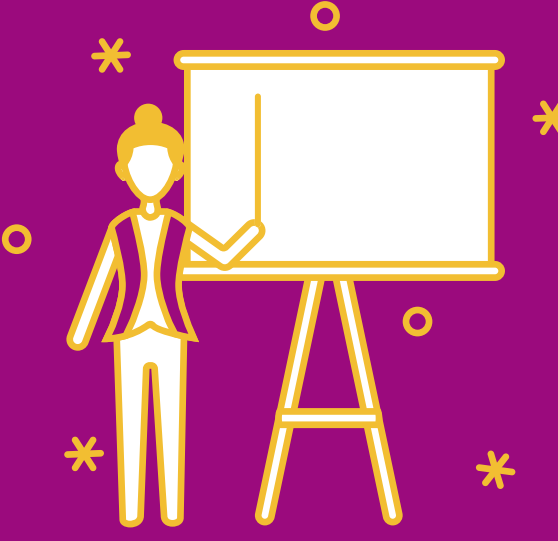